## Mettre fin au mandat d'une personne et la remplacer par un substitut

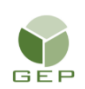

> Personnel électoral > Gestion du personnel > Enregistrer le personnel électoral

- 1. Accéder au dossier de la personne à remplacer.
- 2. Modifier la valeur du champ « Occupe l'emploi » à « Non » afin de mettre fin au mandat de la personne.
- 3. Sélectionner la raison appropriée, soit « S'est désisté avant de travailler » ou « a terminé ses fonctions ou a démissionné après avoir débuté son travail ».
- 4. Inscrire la date d'annulation nomination ou date de départ anticipé selon la raison choisie.
- 5. Cliquer sur le bouton « Sauvegarder».

| Scrutateur                         |                                                                  |          |                    |                      |
|------------------------------------|------------------------------------------------------------------|----------|--------------------|----------------------|
| atégorie *                         |                                                                  |          |                    |                      |
| Scrutateur                         |                                                                  | $\sim$   |                    | Sélectionner mandats |
| BVO BVO-3, CEN                     | RE COMMUNAUTAIRE TRAIT-D'UNION (C.A.QÉ.F.L.) [Comblé : C         | ui]      |                    |                      |
| Emploi                             |                                                                  |          |                    |                      |
| Mandat *                           |                                                                  |          | Date création      | Date mise à jour     |
| BVO-3, CENTRE                      | COMMUNAUTAIRE TRAIT-D'UNION (C.A.QÉ.F.L.) [Comblé : Oui]         | $\sim$   | 2021-12-01         | 2021-11-29           |
| Occupe l'emploi *                  | Raison *                                                         |          |                    |                      |
| Non 🗸                              |                                                                  | ~        |                    |                      |
| Nomination                         | A refusé l'emploi                                                |          |                    |                      |
| Date nomination                    | Ne s'est pas présentée à la formation                            | ire éle  | ectronique apposée |                      |
| S'est désistée avant de travailler |                                                                  |          | ou oniquo appoooo  |                      |
| 2021-12-02                         | A terminé ses tâches ou a démissionné après avoir débuté son tra | vail 📐 🖳 |                    |                      |
| Date annulation no                 | mir Ne s'est pas présentée le jour du travail                    |          |                    |                      |
| Date annuation ne                  |                                                                  |          |                    |                      |

Dans le dossier du substitut, ajouter le mandat en s'assurant de laisser le mandat de substitut :

- 6. Accéder au dossier de la personne substitut.
- 7. Cliquer sur le bouton « Sélectionner mandats ».

| Assignation(s) |   |                        |
|----------------|---|------------------------|
| ⊟ Scrutateur   |   | <b></b>                |
| Catégorie *    |   |                        |
| Scrutateur     | ~ | 7 Sélectionner mandats |
| BVO Substitut  |   | Î                      |

8. Sélectionner le mandat qui a été libéré par la personne à remplacer.

| Crit        | ère : Filtrer                                                                         |
|-------------|---------------------------------------------------------------------------------------|
|             | Mandats                                                                               |
|             | DEP-BVIH-3, CHSLD RENÉ-LÉVESQUE et autres établissements (C.A.QÉ.F.L.) [Comblé : Non] |
|             | BVIH-99 (C.A.QÉ.F.L.) [Comblé : Non]                                                  |
|             | DEP-BVIH-99 (C.A.QÉ.F.L.) [Comblé : Non]                                              |
|             | BVO-1, CENTRE COMMUNAUTAIRE TRAIT-D'UNION (C.A.QÉ.F.L.) [Comblé : Non]                |
|             | BVO-2, CENTRE COMMUNAUTAIRE TRAIT-D'UNION (C.A.QÉ.F.L.) [Comblé : Non]                |
|             | BVO-3, CENTRE COMMUNAUTAIRE TRAIT-D'UNION (C.A.QÉ.F.L.) [Comblé : Non]                |
|             | BVO-4, CENTRE COMMUNAUTAIRE TRAIT-D'UNION (C.A.QÉ.F.L.) [Comblé : Non]                |
|             | BVO-5, CENTRE COMMUNAUTAIRE TRAIT-D'UNION (C.A.QÉ.F.L.) [Comblé : Oui]                |
|             | BVO-6 (C.A.QÉ.F.L.) [Comblé : Non]                                                    |
|             | BVO-7 (C.A.QÉ.F.L.) [Comblé : Non]                                                    |
|             | BVO-8 (C.A.QÉ.F.L.) [Comblé : Oui]                                                    |
|             | BVO-9 (C.A.QÉ.F.L.) [Comblé : Non]                                                    |
|             | BVO-10 (C.A.QÉ.F.L.) [Comblé : Non]                                                   |
| ۲<br>1 / 18 | BV(0-11 (C A O -É E L ) (Comblé : Non]<br>35 élément(s) sélectionné(s)                |
|             |                                                                                       |

- 9. Mettre la valeur du champ « Occupe l'emploi » à oui.
- 10. Cliquer sur le bouton « Sauvegarder ».
- 11. Cliquer sur le bouton « Produire DGE-2.3 » afin de produire un nouveau formulaire de nomination.

| te assermentation 21-11-24                   | Produire DGE-2.3 |
|----------------------------------------------|------------------|
|                                              |                  |
| luire DGE-2.3                                |                  |
| lomination                                   | Assermentation   |
| Municipalité                                 | Municipalité     |
|                                              |                  |
| Date *                                       | Date *           |
| 2021-12-06                                   | 2021-11-24       |
| Insérer la section assermentation au rapport | Serment reçu par |
|                                              |                  |

Attention : Ne pas cocher la case Insérer la section assermentation au rapport si la personne a déjà été assermentée.

Les deux mandats apparaitront sur le rapport

| LE DIRECTEUR GÉNÉRAL    |  |  |  |  |
|-------------------------|--|--|--|--|
| DES ÉLECTIONS DU QUÉBEC |  |  |  |  |

## Nomination et serment Appointment and oath

DGE-2.3-VB (22-02)

| Circonscription électorale / <i>Electoral division</i><br>Taillon                                                                                                    | Da                                                                   | Date du scrutin / Polling day            |                                                                                                    |                                                       |                                               | 2021-12-06                                  |  |
|----------------------------------------------------------------------------------------------------|----------------------------------------------------------------------|------------------------------------------|----------------------------------------------------------------------------------------------------|-------------------------------------------------------|-----------------------------------------------|---------------------------------------------|--|
| Nom et adresse de la personne nommée / Name and address of the person appointed                                                                                                    |                                                                      |                                          | Date de naissa                                                                                                    | nce / <i>Birthdate</i>                                | 1                                             | 1                                           |  |
| 8404, Avenue Henri-Julien, Montréal (Québec), H2P 2J4                                                                                                    |                                                                      |                                          |                                                                                                    | aa/yy                                                 | m/m                                           | j/d                                         |  |
| Téléphone 1 / Telephone 1         Télép           888         555         0000                                                                                                    | bhone 2 / Telephone 2                                                | _                                        | Numéro d'assu                                                                                                    | rance sociale /                                       | Social insuran                                | ce number                                   |  |
|                                                                                                    | Nominations /                                                        | Appointmen                               | t                                                                                                    |                                                       |                                               |                                             |  |
| Scrutateur Assignati                                                                                                    | on / Assignment                                                      |                                          |                                                                                                    |                                                       | Nommé le                                      | : 2021-12-06                                |  |
| CENTRE                                                                                                    | 0-3<br>COMMUNAUTAIRE TRAIT                                           | F-D'UNION, 310                           | 0. rue Moussea                                                                                                    | u. Longueuil                                          |                                               |                                             |  |
| Assignati                                                                                                    | on / Assignment                                                      | · ·                                      |                                                                                                    | ,                                                     | Nommé le                                      | : 2021-11-24                                |  |
| BVO Sub                                                                                                    | stitut                                                               |                                          |                                                                                                    |                                                       |                                               |                                             |  |
| Sachez qu'en ma qualité de directeur du scrutin pour la circonscription<br>électorale ci-dessus mentionnée, je vous nomme par les présentes à la<br>fonction ci-dessus identifiée. Vous devrez accomplir les devoirs de votre<br>charge selon les prescriptions de la Loi et vous conformer aux directives<br>émises par le directeur général des élections. |                                                                      |                                          | Take note that as the returning officer for the above-mentioned electoral<br>division, I hereby appoint you to the above position. You shall perform the<br>duties of your office according to the prescriptions of the Act and you shall<br>abide by the directives issued by the Chief Electoral Officer. |                                                       |                                               |                                             |  |
| Signé / Signed                                                                                                    |                                                                      |                                          |                                                                                                    |                                                       |                                               |                                             |  |
| à<br>at                                                                                                    | le<br>on 2021-12-06                                                  |                                          |                                                                                                    |                                                       |                                               |                                             |  |
|                                                                                                    |                                                                      | Signature                                | e du directeur du                                                                                                    | scrutin / Signa                                       | nture of the retu                             | rning officer                               |  |
| Déjà assermenté(e) sur un autre form<br>et serment (DGE-2.3). Le serment pré<br>x première nomination s'applique à tout<br>nominations faites au cours du même<br>électoral.                                                                                                    | ulaire <i>Nomination</i><br>êté lors de la<br>tes les<br>é événement | Already sw<br>(DGE-2.3).<br>to all appoi | /orn on anoth<br>. The oath tak<br>intments mad                                                                                                    | er form <i>App</i><br>ken for the fi<br>le during the | pointment an<br>irst appointm<br>e same elect | nd Oath form<br>nent applies<br>tion event. |  |